| Anleitungen Office 365 |  |
|------------------------|--|
|------------------------|--|

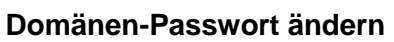

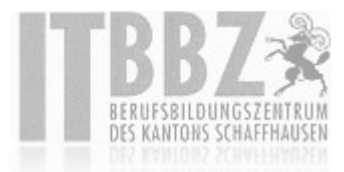

## Domänen-Passwort ändern

Um sein Kennwort unter Windows 7,8 und 10 zu ändern, muss man sich an einem BBZ-PC befinden (**Vorbereitungszimmer, Schulzimmer und Sekretariat**) und mit dem entsprechenden Benutzer angemeldet sein.

Durch drücken von **STRG** + **ALT** + **DELETE** erscheint der Windows Sperrbildschirm, in dem man die Option "Kennwort ändern" auswählt.

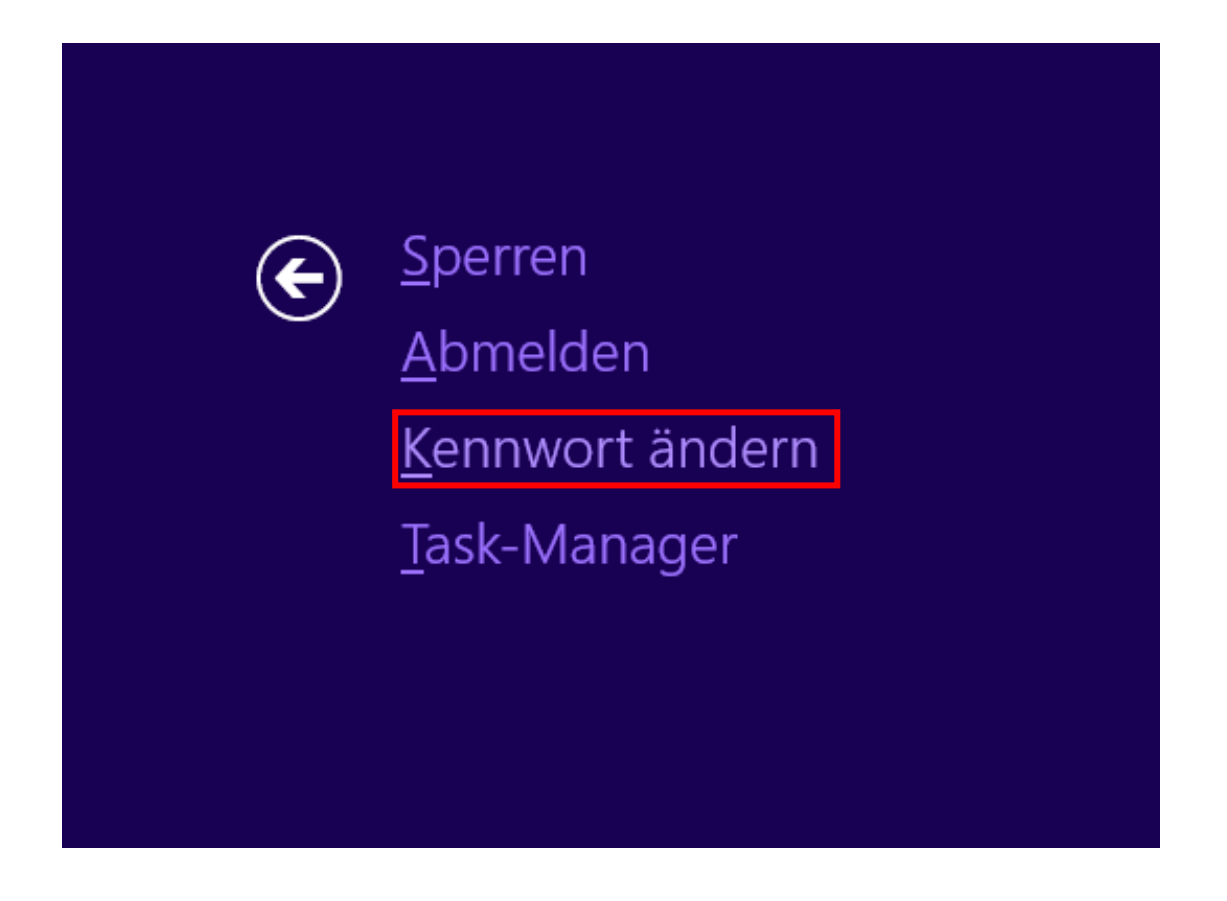

| Anleitungen Office 365  | Seite: | 2/2 | ITRR                         |
|-------------------------|--------|-----|------------------------------|
| Domänen-Passwort ändern |        |     | BERUFSBILDU<br>Des Kantons S |

Im darauffolgenden Dialog werden noch das alte und neue Kennwort eingegeben und mit dem «Pfeil-Symbol» oder mit der «Enter-Taste» bestätigt.

| ( <del>c</del> ) | Kennwort ändern                                    |
|------------------|----------------------------------------------------|
|                  | bbz\vorname.nachmane                               |
|                  | •••••                                              |
|                  | •••••                                              |
|                  | ······································             |
|                  | Anmelden an: BBZ                                   |
|                  | Wie melden Sie sich an einer anderen Domäne<br>an? |
|                  | Anmeldeoptionen                                    |
|                  |                                                    |
|                  |                                                    |

*Hinweis*: Das neue Kennwort darf nicht den Kontonamen des Benutzers oder mehr als zwei Zeichen enthalten, die nacheinander im vollständigen Namen des Benutzers vorkommen. Ausserdem muss das Kennwort mindestens sechs Zeichen lang sein und drei von den folgenden vier Richtlinien erfüllen:

- Grossbuchstaben (A bis Z)
- Kleinbuchstaben (a bis z)
- Zahlen (0 bis 9)
- Sonderzeichen (! \$, #, %)